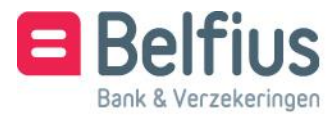

# Belfius Direct Net Installatiegids Belfius-kaartlezer

Mozilla Firefox

#### Beste klant,

Alvorens u de Belfius-kaartlezer met kabel kunt gebruiken om aan te melden in Belfius Direct Net, moet u de bijbehorende software installeren. In deze handleiding staat hoe u in drie eenvoudige stappen deze software installeert zodat u makkelijk, snel en in alle veiligheid online bankiert.

### De Belfius-kaartlezer

#### Surf naar https://www.belfius.be.

Zorg dat de Belfius-kaartlezer niet verbonden is met de computer aan de hand van de USB-kabel die u ontving.

Klik rechts bovenaan uw scherm op de rode knop 'Aanmelden'.

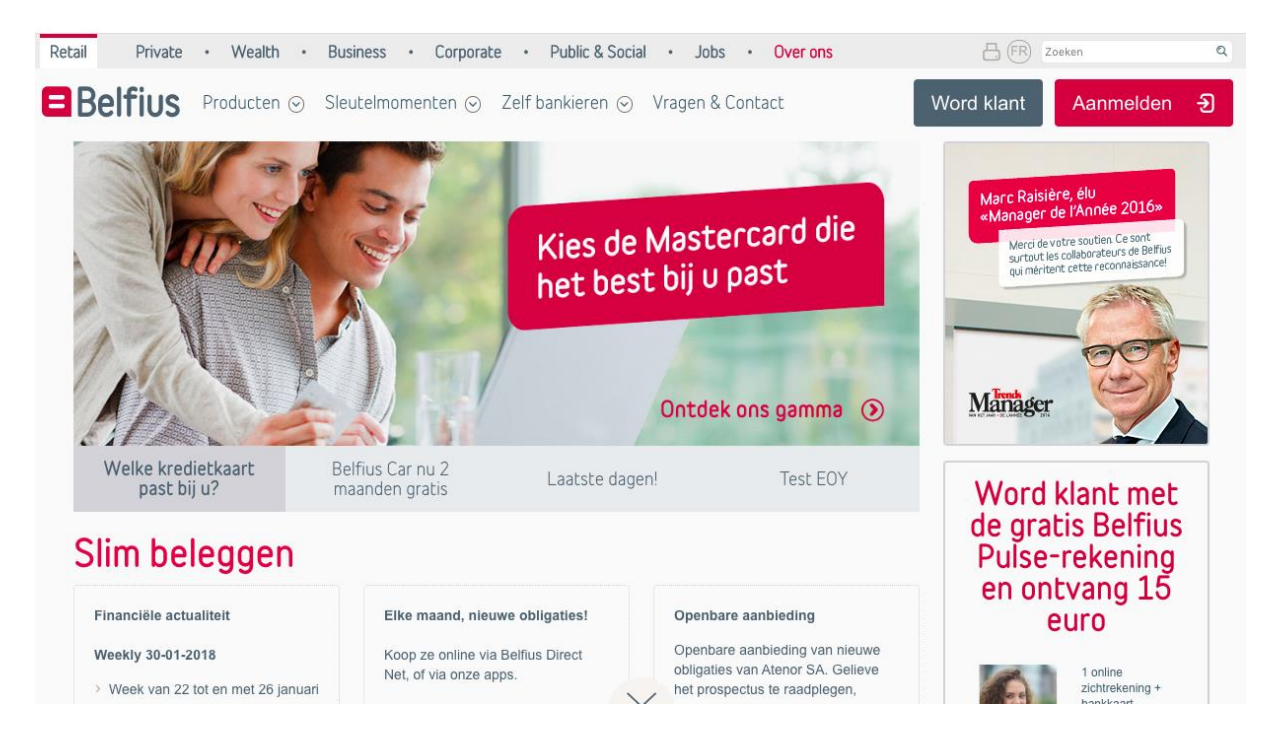

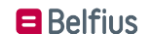

Kies vervolgens voor 'Aanmelden met USB-kabel'.

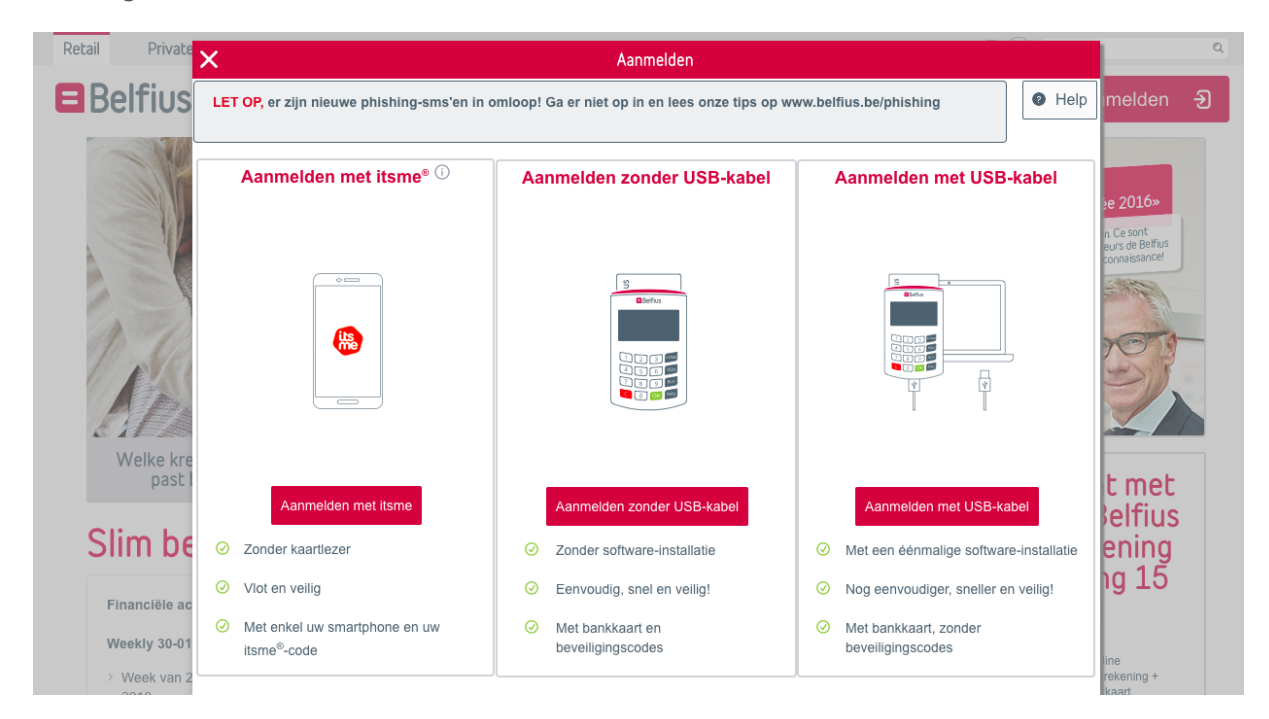

Klik op 'Nieuwe software downloaden'.

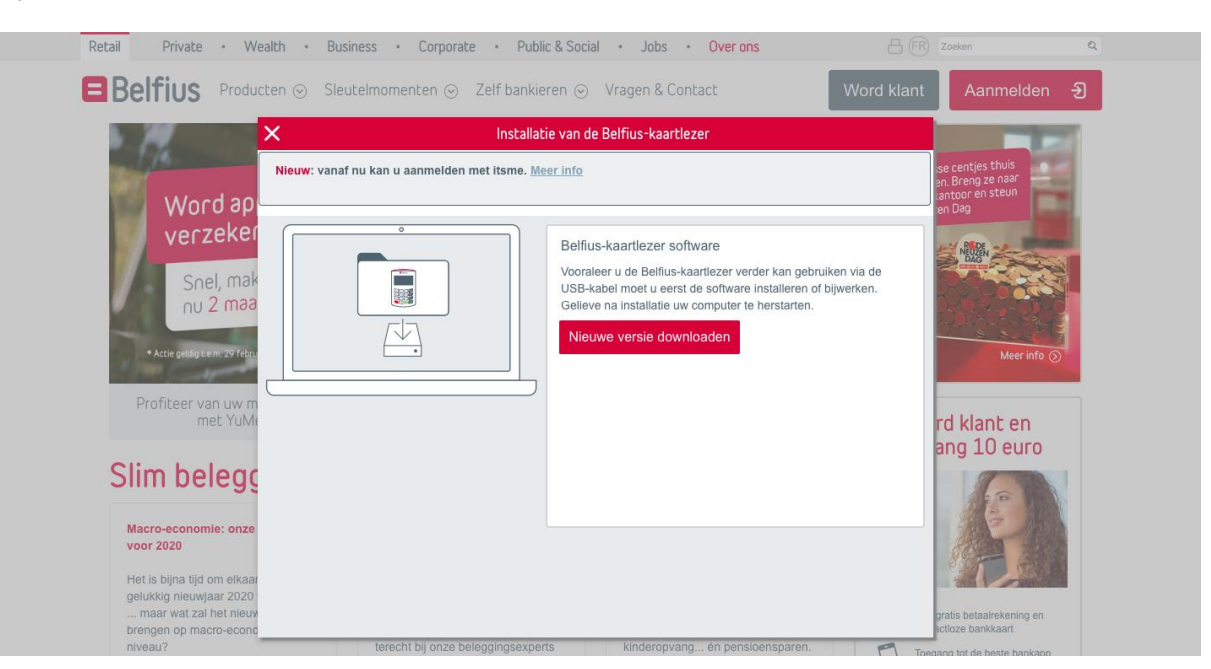

I

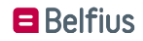

## De Belfius-kaartlezer software installeren

Klik op '**Bestand opslaan'/'Save file**' in de pop-up die op uw scherm verschijnt.

| Retail Private • W                                        | X Installatie van de Belfius-kaartlezer                                                                                                    | Zoeken                   | Q | ^ |
|-----------------------------------------------------------|----------------------------------------------------------------------------------------------------|--------------------------|---|---|
| Belfius Produ                                             | LET OP, er zijn nieuwe phishing-sms'en in omloop! Ga er niet op in en lees onze tips op<br>www.belfius.be/phishing                                                                                                    | Aanmelden                | Ð |   |
| Wilt u h<br>voor uw                                       | sière, élu<br>r de l'Année 2016»<br>de vatre soutien Ce sant<br>t les collaborateurs de Belfus<br>ritent cette reconnaissance!                                                                                                    |                          |   |   |
| Kijk verd                                                 | STAP 1: opslaan en<br>uitvoeren van het<br>gedownloade bestand.<br>STAP 2: installeer de<br>software.<br>STAP 3: herstart uw<br>computer.<br>STAP 3: herstart uw<br>computer.<br>STAP 4: meld u aan via<br>Belfius Direct Net. De<br>nieuwe Belfius-kaartlezer<br>is klaar voor gebruik.                                                                                                    | -001                     |   |   |
| Profiteer nog tot 30<br>Welke kredietkaart<br>past bij u? | System selected up - total and a group Subject - Selected up - Selected up - Selecte | klant met de             |   |   |
| Slim belegç                                               |                                                                                                    | ng en ontvang<br>15 euro |   | ~ |

Ga naar de lijst met downloads (klik in de rechterbovenhoek op de pijl die naar beneden wijst) en klik op `*Digipass Native Bridge (digipass-nativebridge-installer.exe)*' om de software te installeren.

Vervolgens klikt u op de knop 'Uitvoeren/Run'.

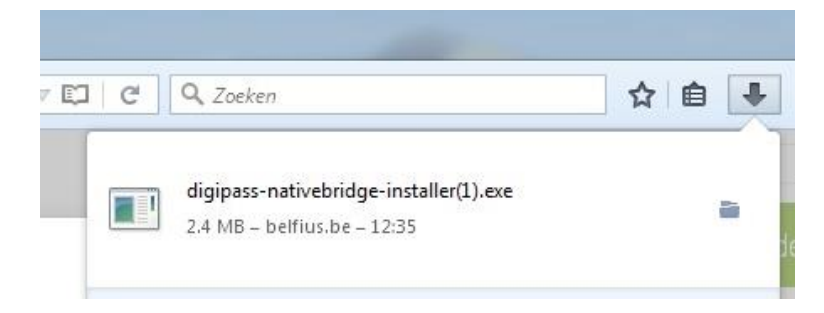

Om de software te installeren vinkt u het vak voor de zin '**Ik ga akkoord met de licentievoorwaarden'/'I agree to the licence terms and conditions**' aan. Klik vervolgens op de knop '**Installeren'/'Install**'.

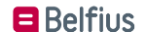

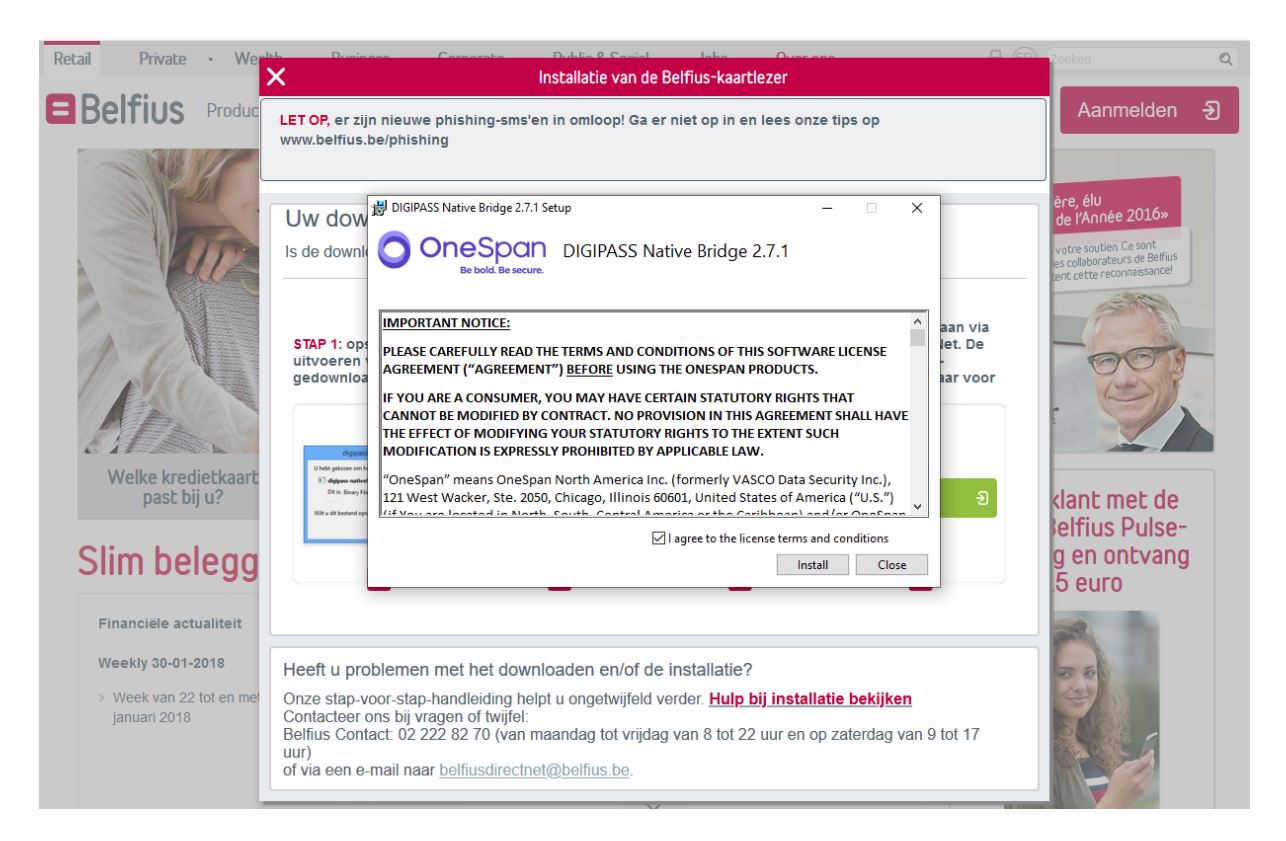

Nadat de software geïnstalleerd is, klikt u op de knop '**Sluiten/Close**' en sluit u alle openstaande schermen van Mozilla Firefox via het kruisje in de rechterbovenhoek.

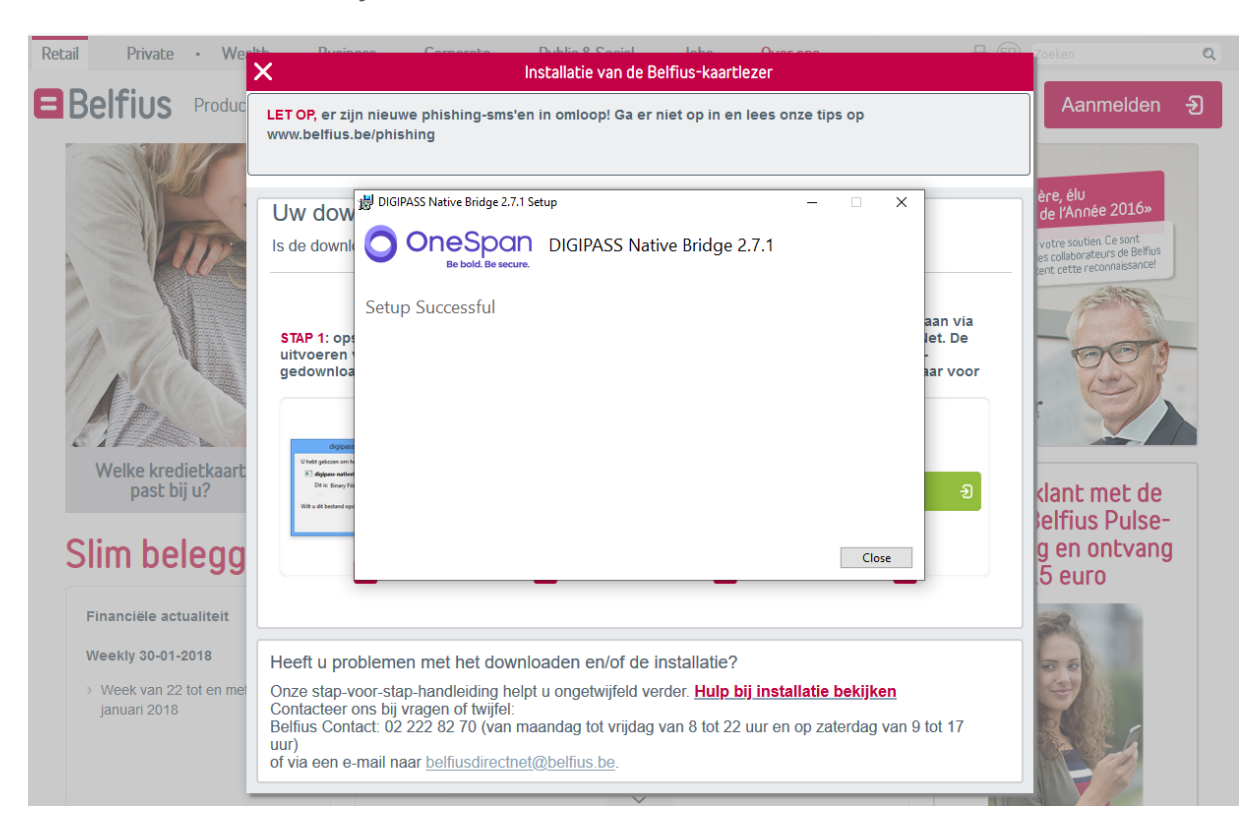

### Aanmelden met de Belfius-kaartlezer

Start de computer opnieuw op.

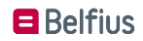

Surf naar https://www.belfius.be.

Verbind de Belfius-kaartlezer met de computer, via de USB-kabel die u ontving, en plaats uw bankkaart in de Belfius-kaartlezer.

Klik rechts bovenaan uw scherm op de rode knop **`Aanmelden**'. Vervolgens kiest u voor **'Aanmelden met USB-kabel**'.

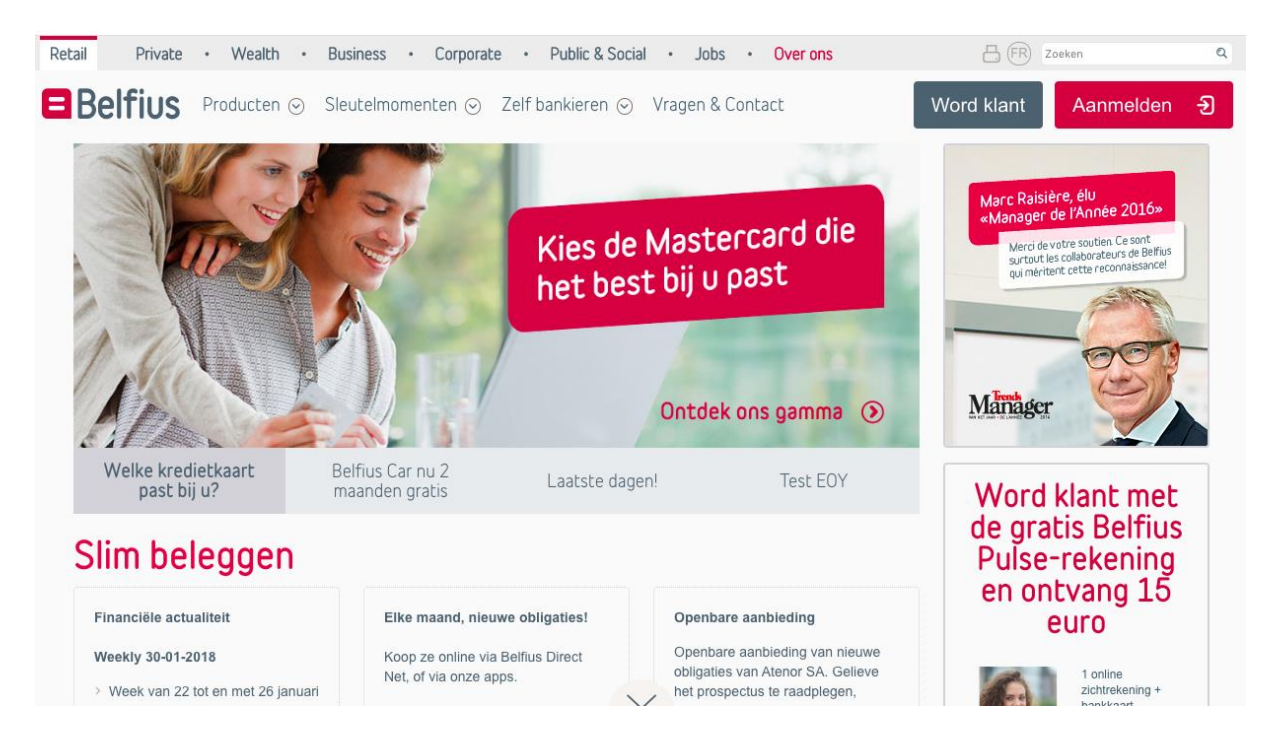

Geef op de Belfius-kaartlezer uw **pincode** in en druk op de toets **`OK**'. U bent nu aangemeld in Belfius Direct Net.

| Retail Private                                             | Wealth  Business  Corporate  Public 8                                                                      | Social • Jobs • Over ons                                                                       | - FR Zoeken        | ٩                      |  |
|------------------------------------------------------------|----------------------------------------------------------------------------------------------------|------------------------------------------------------------------------------------------------|--------------------|------------------------|--|
| Bolfius                                                    | ×                                                                                                    | Aanmelden                                                                                      |                    | aldon A                |  |
| Dellius                                                    | LET OP, er zijn nieuwe phishing-sms'en in omloop! Ga er niet                                               | op in en lees onze tips op www.belfius.be/phishing                                             | Help               |                        |  |
| Gelieve de instructies op uw Belfius-kaartlezer te volgen. |                                                                                                    |                                                                                                |                    | 2016»                  |  |
|                                                            | 1 Kaartnummer                                                                                              | 2 PIN-code                                                                                     |                    | naissance!             |  |
| Welke kr<br>past                                           | Welkom, uw kaart met het nummer<br>6703 0510 0181 5000 4 is correct gelezen<br>door de Belfius-kaartlezer. | Gelieve de instructies op uw Belflus-kaartlezer te volgen.                                     |                    | t met                  |  |
| Slim be                                                    |                                                                                                    | Geef uw pincode in en druk op OK om in te lo<br>Of annuleer het inloggen door op Cancel te dru | iggen.<br>ukken.   | elfius<br>ning<br>n 15 |  |
| Financiële ac                                              |                                                                                                    | Annuleren                                                                                      | Bevestigen         | 110                    |  |
| Weekly 30-01                                               |                                                                                                    |                                                                                                | ne                 |                        |  |
| > Week van 2                                               | z tot en met 26 januari                                                                                    | het prospectus te raadplegen,<br>alvorens te beleggen                                          | zichurek<br>bankka | tening +<br>art        |  |

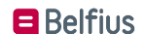